# ПРОТОКОЛ ТЕСТИРОВАНИЯ

# антивируса «Kaspersky Endpoint Security 10» на ОС «Альт Рабочая станция 9»

(данный образец может отличаться от тестируемого вами программного продукта)

#### 1. Общая информация

Дата тестирования: 14.02.2020 Тестировал: Иванов Иван E-mail: <u>ivanov@example.org</u> Телефон: +1 (206) 555-0100

*←* (дата играет важную роль для воспроизводимости: к ней привязан архив пакетной базы)

← (максимум существенной информации для воспроизводимости результатов испытаний)

← (с кем и как связываться, если возникнут вопросы по результатам испытаний)

## 2. Описание дистрибутивов

1) ОС Альт Рабочая станция 9 (x86\_64) md5sum: 970155500035b2f8e43f6dd7d2c424fa

/0155500035b2f8e43fbdd/d2c424fa

2) Kaspersky Endpoint Security 10: kesl-10.1.0-5960.x86\_64.rpm

3) Агент Администрирования: klnagent64-10.5.0-42.x86\_64.rpm

#### 3. Предварительные условия

← (без чего проведение испытаний невозможно или что важно для точной воспроизводимости)

1) Настроенный Kaspersky Security Center 10 на Windows Server 2012R2, подключение к сети Интернет

2) Альт Рабочая станция 9 ставится с профилем по умолчанию, диск разбивается автоматически

3) Имя первого пользователя на Альт Рабочая станция 9 – test, домашний каталог – /home/test

## 4. До начала проведения испытаний

Установка любой программы выполняется на чистой системе только после обновления системы и ядра до актуального состояния:

\$ su-

# apt-get update

← (если в протоколе явно не оговорено иного, указанные действия выполняются по умолчанию)

- # apt-get dist-upgrade
- # update-kernel [-t std-def|un-def]
- # reboot

#### 5. Результаты проведённых испытаний

(ниже приведены примеры того, как можно оформить ваши тесты)

test\_01: Установка Kaspersky Endpoint Security 10 для Linux

test\_02: Настройка Kaspersky Endpoint Security 10 для Linux

test\_03: Установка Агента администрирования для Linux

test\_04: Настройка Агента администрирования для Linux

**test\_05**: Основные функции Kaspersky Endpoint Security 10 для Linux

test\_06: Управление через Kaspersky Security Center

#### test\_01: Установка Kaspersky Endpoint Security 10 для Linux

Цель данного теста: установить ПО на диск и убедиться в корректности его установки. Все действия выполняются пользователем root.

| #  | Выполняемое действие                   | Ожидаемый результат                                                                                                    | Шаг     |
|----|----------------------------------------|----------------------------------------------------------------------------------------------------|---------|
| 1. | Установить KESL                        | Установка должна завершиться словами:                                                                                                    | ПРОЙДЕН |
|    | # rpm -Uvh kesl-10.1.0-5960.x86_64.rpm | Kaspersky Endpoint Security 10 SP1 for Linux has been installed successfully,<br>but it must be properly configured before using.<br>Please run "/opt/kaspersky/kesl/bin/kesl-setup.pl" script<br>manually to configure it. |         |

(Каждый тест представляет собой таблицу, описывающую один шаг или несколько. Задача тестировщика — выполнить **действие**, указанное в таблице, сравнить по методике **полученный** результат с **ожидаемым** и сделать вывод о том, очередной шаг теста **Пройден** или **Провален**. В тех случаях, когда в одной таблице успешно пройдены не все шаги, желательно подвести **общий итог** в конце на предмет того, можно ли сказать, что весь тест **Пройден** или **Провален**.)

# test\_02: Настройка Kaspersky Endpoint Security 10 для Linux

Цель данного теста: сделать первоначальные настройки, согласно руководству администратора Kaspersky Endpoint Security 10 для Linux, скачать актуальные базы антивирусных сигнатур, активировать пробную лицензию.

| #  | Выполняемое действие                                                                                                    | Ожидаемый результат                                                                                                   | Шаг     |
|----|----------------------------------------------------------------------------------------------------|----------------------------------------------------------------------------------------------------|---------|
| 1. | Запустить скрипт пост-установочной настройки:                                                                                                    | Успешный запуск скрипта.                                                                                              | ПРОЙДЕН |
|    | # /opt/kaspersky/kesl/bin/kesl-setup.pl                                                                                                    |                                                                                                    |         |
| 2. | Выбор локали оставить по умолчанию:<br>Kaspersky Endpoint Security 10 SP1 для Linux version 10.1.0.5960<br>Setting up the Anti-Virus Service default locale<br>You must specify a locale that the Anti-Virus Service will use when<br>applying the protection settings.<br>It is important to specify the locale you are using when working with the<br>file system names (in most cases this should be the system default locale)<br>[ru_RU.UTF-8]: | Anti-Virus Service default locale is changed to 'ru_RU.UTF-8'.<br>Service will be restarted if it is already running. | ПРОЙДЕН |
| 3. | Принять лицензионное соглашение:<br>Do you accept the EULA conditions? [y/n]: <b>y</b>                                                                                                    | Переход к следующему шагу.                                                                                            | ПРОЙДЕН |
| 4. | Принять условия Политики конфиденциальности:                                                                                                    | Переход к следующему шагу.                                                                                            | ПРОЙДЕН |
|    | Do you accept the Privacy Policy conditions? [y/n]: <b>y</b>                                                                                                    |                                                                                                    |         |
| 5. | Согласиться с участием в KSN:<br>Configuring KSN<br>Do you want to participate in KSN (you can read the KSN Statement here:<br>'/opt/kaspersky/kesl/doc/ksn_license.ru')? [y/n]: <b>y</b>                                                                                                    | Переход к следующему шагу.                                                                                            | ПРОЙДЕН |
| 6. | Указать подходящий сервер обновления:<br>Specify the update source. Possible values: KLServers SCServer  <url>:<br/>[KLServers]: SCServer</url>                                                                                                    | Переход к следующему шагу.                                                                                            | ПРОЙДЕН |
| 7. | Оставить подключение без настройки прокси:<br>Configuring proxy settings to connect to the updates source                                                                                                    | Переход к следующему шагу.                                                                                            | ПРОЙДЕН |

|     | Updated databases are an essential part of your server protection.<br>Please note that the application may be restarted during the update<br>process. | Выполнение задачи:                                                                              |         |
|-----|----------------------------------------------------------------------------------------------------|-------------------------------------------------------------------------------------------------|---------|
|     | Do you want to download the latest databases now? [y]:                                                                                                | [#####################################                                                          |         |
| 9.  | Включить автоматическое обновление антивирусных баз:                                                                                                  | Scheduled updates are enabled.<br>The application databases are scheduled to be updated hourly. | ПРОЙДЕН |
|     | Enabling automatic updates of the application databases                                                                                               |                                                                                                 |         |
|     | Do you want to enable scheduled updates? [y]:                                                                                                    |                                                                                                 |         |
| 10. | Активировать программу пробным ключом, оставив поле ввода пустым:                                                                                     | Успешная активация:                                                                             | ПРОЙДЕН |
|     | Activate the application                                                                                                    | Activation completed successfully.                                                              |         |
|     | You must activate the application to use it.<br>To activate the application now, enter the path to your key file or an                                |                                                                                                 |         |
|     | activation code. Enter an empty string to activate the built-in trial key:                                                                            |                                                                                                 |         |
| 11. | Включить использование графического интерфейса (GUI):                                                                                                 | Успешное завершение установки.                                                                  | ПРОЙДЕН |
|     | Configuring GUI                                                                                                    |                                                                                                 |         |
|     | Do you want to use the GUI? [y/n]: <b>y</b>                                                                                                    |                                                                                                 |         |
|     | ИТОГОВЫЙ ВЫВОД:                                                                                                    | Все шаги пройдены без ошибок.                                                                   | пройден |
|     |                                                                                                    |                                                                                                 |         |

(Остальные тесты составляются по аналогии с приведёнными выше test\_01 и test\_02.

Колонка «выполняемое действие» может описывать любые действия тестировщика, не только команды в консоли. Здесь могут быть и словесные описания, и различные элементы комплексных стендов, например: «node1»/«node2». Таблица может содержать не только текст, но и графические вставки, особенно когда речь идёт о работе с графическим интерфейсом пользователя, снимки экрана – самый наглядный способ отразить выполняемое действие, ожидаемый результат или фактически полученный результат.)

# 6. Примеры оформления результатов испытаний с элементами графического интерфейса

| #  | Выполняемое действие                                                                                                    | Ожидаемый результат                                                                                                    | Шаг     |
|----|----------------------------------------------------------------------------------------------------|----------------------------------------------------------------------------------------------------|---------|
| 1. | Запустить Kaspersky Endpoint Security через главное меню:                                                                                                    | В панели задач (снизу, справа) появился значок программы, открылось главное окно программы с надписями: «Устройство защищено», «Базы данных обновлены»:                                                                                                    | ПРОЙДЕН |
|    | Компьютер<br>Бо<br>Домашина папка test<br>Сетевые серверы                                                                                                    | Kaspersky Endpoint Security 10 SP1 MR1 gna Linux                                                                                                    |         |
|    | Места Приложения Избранное №<br>В со Приложения сталог<br>Серь Армашний каталог<br>Серь Армании сталог<br>Рабоний стол<br>В со Приложения сталог<br>Серь Армании сталог<br>Серь Армании стало | Устройство защищено<br>1 рекомендация                                                                                                    |         |
|    | Система У офис<br>Менедкер пакетов Системные<br>Фцентр управления К стандартные<br>Терминал Х Администрирован.<br>Заблокировать экран<br>Заблокировать экран<br>Минди Соллине в дайос Систем в дайос<br>Соданее, перераспределение и уд.<br>Норосотр сиска продессов в систе.<br>Казретству Endpoint Security 10<br>Казретству Endpoint Security 10<br>Минди Соллинае<br>Минди Соллинае<br>Минди Соллинае<br>Минди Соллинае<br>Минди Соллинае<br>Минди Соллинае<br>Минди Соллинае<br>Минди Соллинае                                                                                                    | О Проверка С Соновления<br>Никогда не запускалась<br>Угроз не обнаружено<br>В Отчеты В Хранилище ⊘ Настройки ⊕ Поддержка                                                                                                    |         |
| 2. | Выйти поисс<br>№ Меню 27 мар. 17:14<br>Шёлкнуть левой кнопкой мыши по налписи справа от слова «Лицензия» в                                                                                                    | Лицензия: осталось 30 дней<br>Открылось ещё олно окно с информацией о лицензии:                                                                                                    | ПРОЙЛЕН |
|    | самом низу окна, чтобы посмотреть сведения об имеющейся лицензии.                                                                                                    |                                                                                                    |         |
|    |                                                                                                    | Пробная лицензия для 1 устройства<br>Активный ключ: C67DA160-07B5-4CE7-8901-49BF73DEE6C8 ×<br>Информация о<br>лицензии: Действующая<br>действует с: 14.02.2020 13:20:37<br>Срок действия<br>лицензии истекает: Через 30 дней (16.03.2020 13:20:37)<br>подробнее |         |
|    |                                                                                                    | После окончания пробного периода программа прекращает выполнять<br>все свои функции. Для прадолжения использования программы<br>требуется приобрести лицензию.<br>Добавить Приобрести лицензию                                                                  |         |
|    |                                                                                                    |                                                                                                    |         |

| 3. | (Если по какой-то причине тестировщику неудобно вставлять скриншоты в таблицу, можно приложить файлы снимков экрана к протоколу, а в самой таблице дать ссылки на названия соответствующих файлов.               | Должно открыться окно «Основное хранилище», но вместо этого<br>выскочило сообщение: «FATAL 0x8632: Error parse input string at<br><null,0>. Application terminated.» – см. снимок <b>0001.png</b></null,0> | ПРОВАЛЕН |
|----|----------------------------------------------------------------------------------------------------|----------------------------------------------------------------------------------------------------|----------|
|    | Если <b>полученный</b> результат кардинально отличается от <b>ожидаемого</b> ,<br>его можно дописать в той же колонке таблицы, следом за ожидаемым<br>результатом или предусмотреть в таблице ещё одну колонку.) |                                                                                                    |          |

#### 7. Выводы на основании проведённых испытаний

(заключение о работе основного функционала программы и результатах интеграционных тестов)

## test\_01: Установка Kaspersky Endpoint Security 10 для Linux

Установка программного продукта выполняется корректно штатным пакетным менеджером rpm.

### test\_02: Настройка Kaspersky Endpoint Security 10 для Linux

Скрипт пост-установочной настройки работает исправно, первоначальная ручная настройка производится без ошибок. Автоматический режим первоначальной настройки отрабатывает также без ошибок.

... (остальные выводы составляются по аналогии с приведёнными выше test\_01 и test\_02.)...

**Основные функции работают**, установка дополнительных пакетов из репозитория не потребовалась, удаление выполняется без ошибок. Проблем в работе и взаимодействии компонентов продукта не обнаружено. Обновление компонентов ПО и ОС проходит без сбоев, целостность ОС не нарушается. Kaspersky Endpoint Security 10 полностью совместим с указанной ОС.